# Windows Movie Maker

Logiciel de montage vidéo, gratuit.

Systèmes : de Windows Xp à Windows 10, incompatible avec **les versions Windows RT** Lien de téléchargement : <u>http://www4.ac-nancy-</u> metz.fr/eps/site/artpublic/bibliotheque/File/numerique/logiciels/Windows\_Movie\_Maker/windowslive-essentials-2012\_16-4-3552\_fr.zip

Tutoriel de première prise en main. Les fonctions de base sont abordées dans ce document pour une bonne prise en main de l'interface du logiciel :

- Sélection des séquences vidéo et/ou photos
- Les outils pour ajouter un générique, un titre et une légende, de rotation d'une séquence
- L'enregistrement d'un film
- Les animations possibles
- Les outils de montage (découper une séquence, ralenti)

# Table des matières

| L'écran d'accueil :                              | 1 |
|--------------------------------------------------|---|
| Commencer un nouveau projet :                    | 2 |
| Les outils du menu Accueil pour créer son film : | 2 |
| Enregistrer une narration :                      | 3 |
| Enregistrer le film :                            | 3 |
| Les animations :                                 | 4 |
| Le menu Edition :                                | 4 |
| L'outil « Découper » :                           | 5 |

# L'écran d'accueil :

| L'écran se compose de trois parties : 1 La barre des n                                                                                                    | nenus                                       |
|----------------------------------------------------------------------------------------------------|---------------------------------------------|
| Fichier Accueil Animations Effets visuels Projet Affichage                                                                                                    |                                             |
| Coller Ajouter des vidéos Ajouter de la et des photos musique + Enregistrer une narration + Enregistrer une narration + Encegistrer une narration + Encegistrer une narrat | ende<br>érique •                            |
| Presse-papiers Ajouter                                                                                                    | Montages automa Montage Partager            |
| 2 L'écran de visualisation du projet de film                                                                                                    |                                             |
|                                                                                                    | <b>—</b>                                    |
| 00:00,00/00:00,00                                                                                                    | 3 L'espace de travail et de montage du film |
|                                                                                                    |                                             |

#### Commencer un nouveau projet :

Cette étape consiste à sélectionner des séquences vidéo ou des images qui vont venir se placer dans l'espace de travail. L'ordre de lecture est facilement modifiable par des glisser-lâcher à la souris.

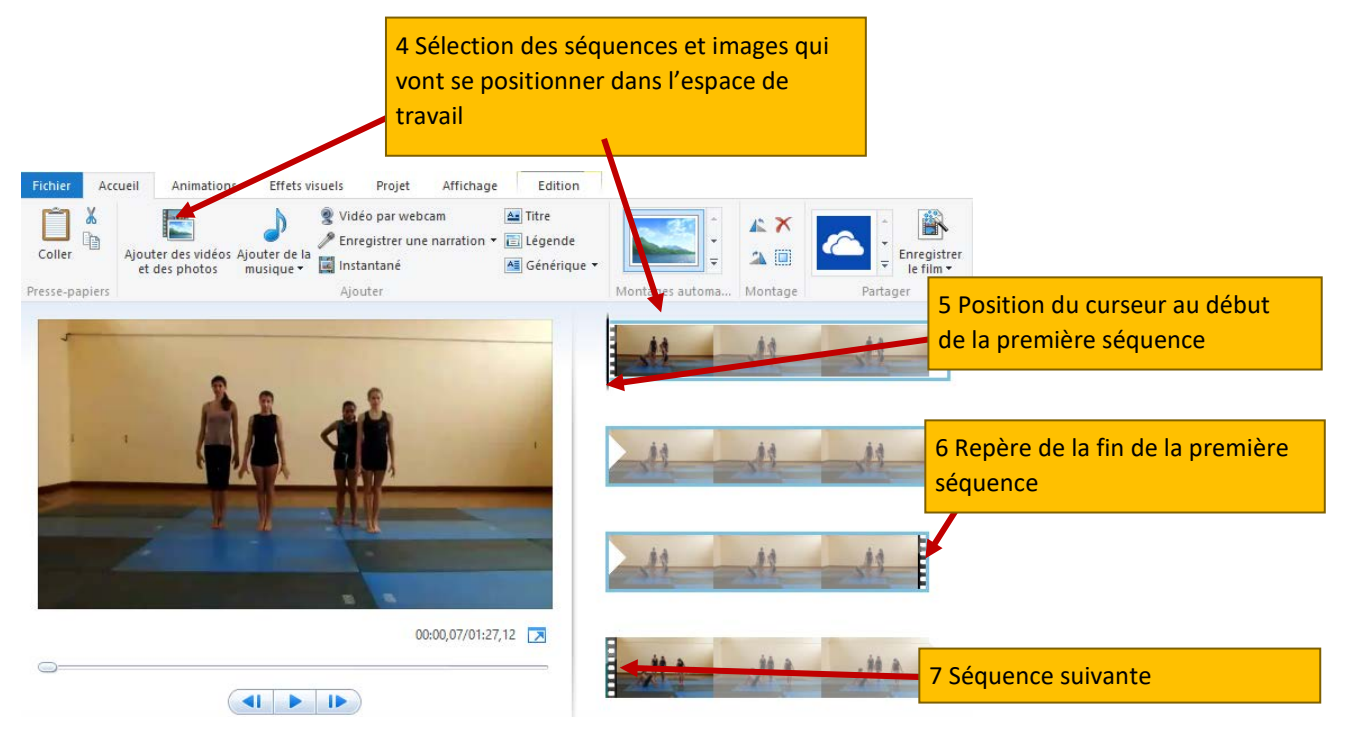

Il est possible de rajouter à tout moment une séquence supplémentaire ou d'en supprimer une (sélection de la séquence et Suppr. ou croix rouge dans le menu accueil.

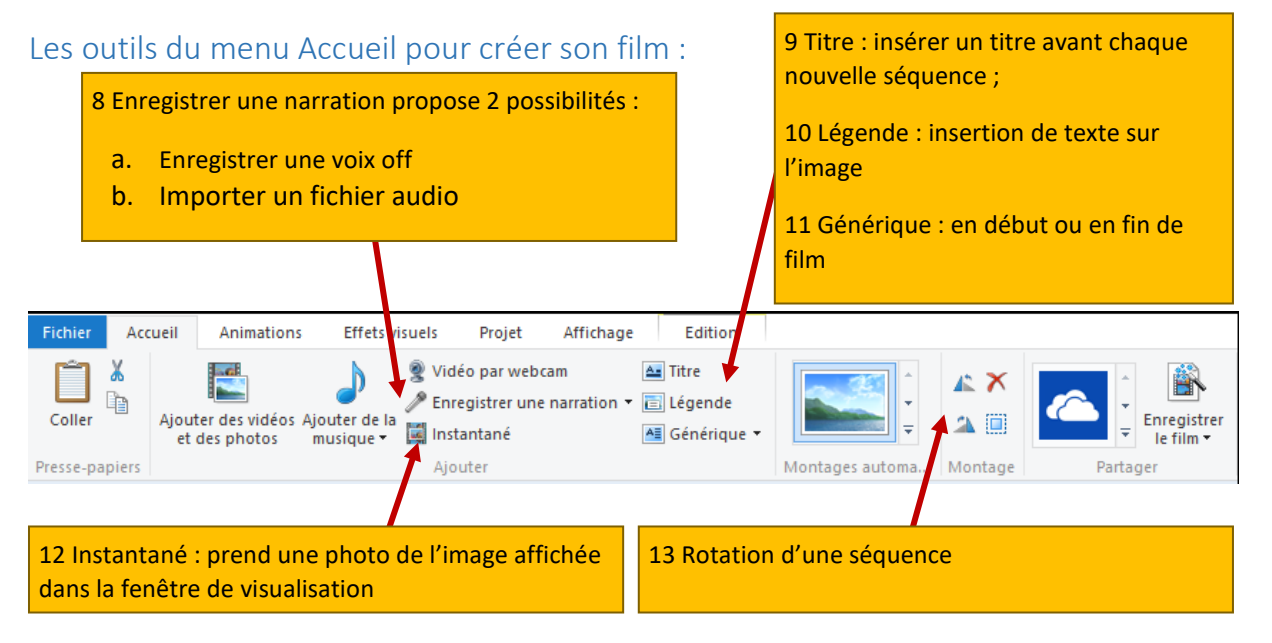

## Enregistrer une narration :

#### Le sous-menu

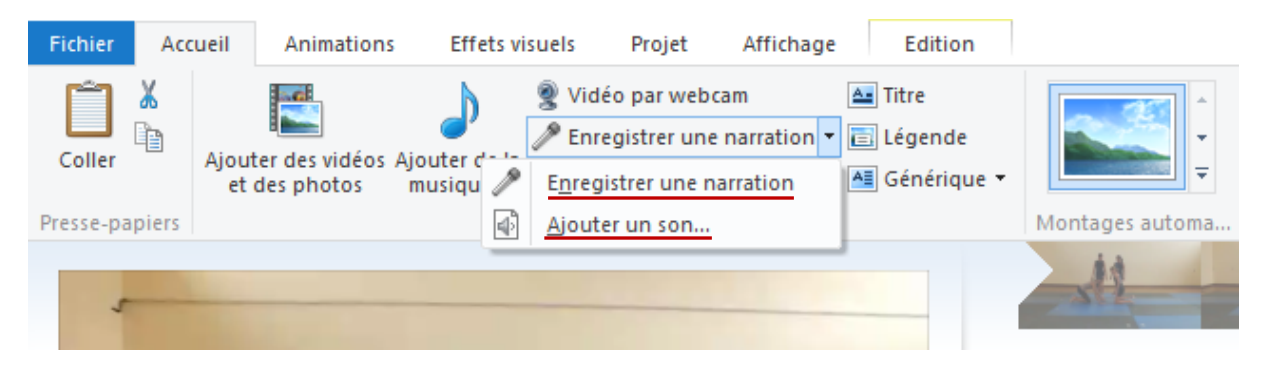

| Enregistrer                           | le film | :      |                                               |                                                                                                    |   |  |  |
|---------------------------------------|---------|--------|-----------------------------------------------|----------------------------------------------------------------------------------------------------|---|--|--|
| 🚈 Titre<br>📄 Légende<br>🐴 Générique ▾ |         |        |                                               | rer                                                                                                    |   |  |  |
|                                       | Montag  | Paramé | etre recommandé                               | <u> </u>                                                                                                    |   |  |  |
|                                       | A       | Paramé | <u>R</u> ecommandé pour ce projet             | 14 Différents formats sont proposés pour<br>enregistrer son film, privilégier « Pour lecture sur                       |   |  |  |
|                                       |         |        | Feature phone (pe <u>t</u> it format)         | format).                                                                                                    |   |  |  |
|                                       |         |        | Pour lecture sur <u>o</u> rdinateur           |                                                                                                    |   |  |  |
| -                                     |         | Paramè | etres communs                                 | Créer un paramètre personnalisé                                                                                        | × |  |  |
|                                       | .14     | 1080   | Pour affichage <u>h</u> aute définition       | Paramètre : <nouveau> ~</nouveau>                                                                                      | ~ |  |  |
|                                       | 200     | Ņ      | Pour lecture sur <u>o</u> rdinateur           | Nom :                                                                                                    |   |  |  |
| 12                                    |         | =      | Pour envoi par courrier électro <u>n</u> ique | Largeur : 1280 pixels                                                                                                  |   |  |  |
| /                                     | 10      | Paramè | tres du téléphone et du périphérique          | Hauteur : 720 pixels                                                                                                   |   |  |  |
|                                       |         |        | Apple iPh <u>o</u> ne                         | Débit : 8000 Kbits/s<br>Fréquence d'images : 29,97 i/s                                                                 |   |  |  |
|                                       | . 11    |        | Feature phone (grand <u>f</u> ormat)          | Paramètres audio                                                                                                    |   |  |  |
|                                       |         |        | Feature phone (pe <u>t</u> it format)         | Format audio : 128 Kbits/s, 48 kHz, stéréo 🗸 🗸                                                                         |   |  |  |
| -                                     |         | 8      | HD Zune (pour affichage <u>7</u> 20p)         | Taille estimée du fichier : 58,14 Mo par minute de vidéo                                                               |   |  |  |
|                                       |         | 8      | HD <u>Z</u> une (pour appareil)               | <ul> <li>I 15 Il est possible de choisir des paramètres</li> </ul>                                                     |   |  |  |
|                                       |         |        |                                               | personnels. Cet écran affiche aussi une taille<br>estimée du fichier obtenu après l'enregistrement<br>du film préparé. |   |  |  |

# Les animations :

Elles ont pour but de créer une transition entre deux séquences :

16 Menu animation : transitions et effet de panoramique ou zoom sur une partie de l'image. On peut choisir des transitions différentes entre deux séquences (attention cependant aux excès qui lassent) mais aussi personnaliser leur durée. Ne pas en abuser, il n'est pas toujours utile d'insérer une transition entre deux séquences.

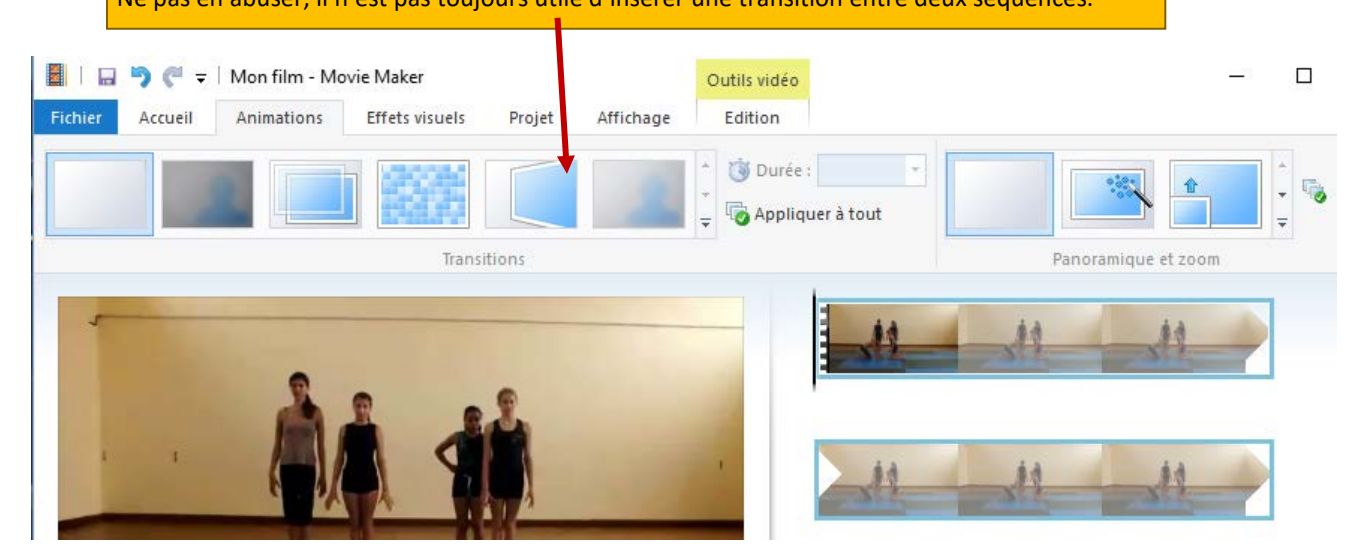

# Le menu Edition :

Uniquement disponible lorsque au moins une séquence ou image a été ajoutée dans l'espace de travail.

17 Menu Edition : c'est ici que l'on va découper les séquences pour ne conserver qu'une partie de la vidéo originale mais aussi pouvoir créer des ralentis ou modifier le temps d'affichage d'une image.

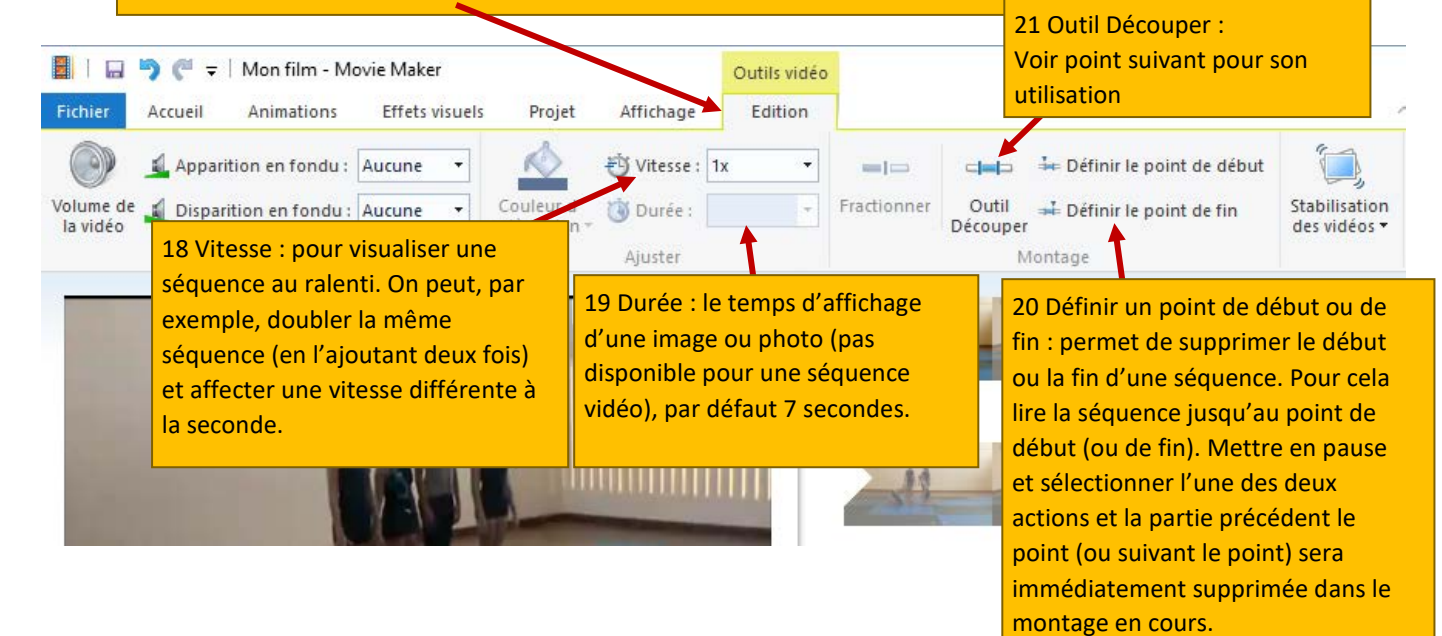

### L'outil « Découper » :

#### Un menu spécifique s'affiche :

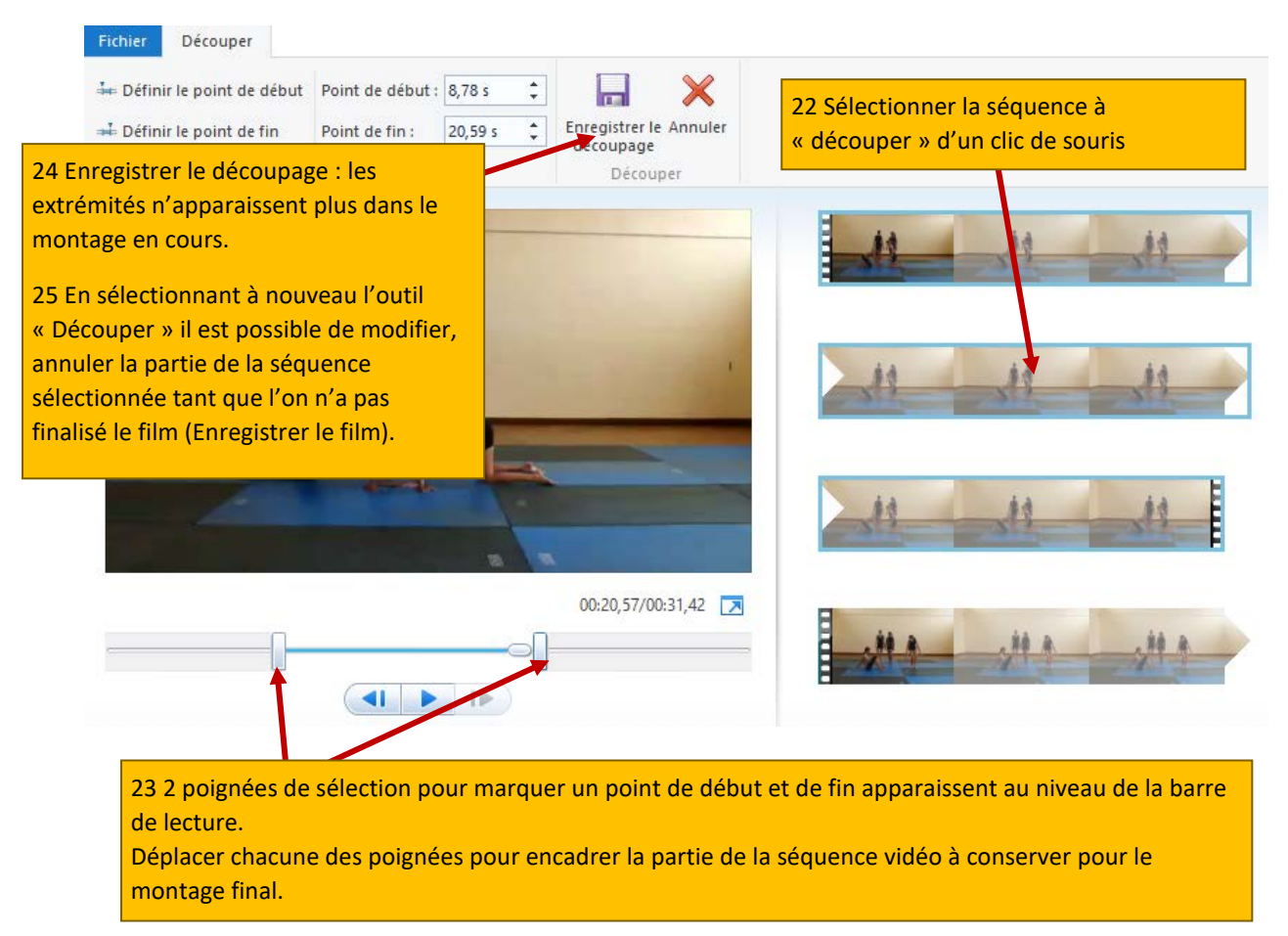